## SpecialServices Configuring Building-Level Security

Only users with the appropriate security privileges in StudentInformation can configure building-level security. All building-level security is configured in StudentInformation.

You can grant security privileges to one or more accounts for the following SpecialServices features and permissions:

- All Student Access resource permission for the Documents feature
- All Student Access resource permission for the Student Search feature
- Case Management feature (including the Self Assign Case Manager and Self Assign Service Provider resource permissions)

*Note:* For more information on these features and resource permissions, see the Resource Permissions Overview instructional sheet.

All accounts to which you want to grant building-level security privileges should be assigned both a district-level role and at least one building-level role. You need to create these roles, as the 4 preset SpecialServices roles do not offer building-level security privileges.

## Creating & Assigning a District-Level Role

- Complete the steps for creating an additional SpecialServices role as detailed in the *Creating Additional Roles* instructional sheet, ensuring the following:
  - In the Administrative School drop-down list, select the ITC or district that should have access to edit the role.
  - In the Role Name field, enter a role name that indicates that the role is a district-level role.
  - In the dual listbox, move the applicable district from the Available listbox to the Asssigned listbox.

| Security - Ro         | le                            |   |
|-----------------------|-------------------------------|---|
| Administrative School | Example District              |   |
| Role Name:*           | Example Role (district level) |   |
| Available             | Assigned                      |   |
|                       | Example District              | • |
| Save Save and         | New                           |   |

- After saving the role, on the Edit Resource Permissions for [role name] screen SpecialServices tab, set all resource permissions that the role should have at the district level to  $\checkmark$  or  $\checkmark$ .
- Set all resource permissions for which you want to grant building-level security privileges to 💌 🗴 .

Assign this role to one or more accounts by completing the steps detailed in the *Assigning Roles* instructional sheet.

\*see reverse side for more information

## Creating & Assigning a Building-Level Role

Complete the steps for creating an additional SpecialServices role as detailed in the *Creating Additional Roles* instructional sheet, ensuring the following:

- In the Administrative School drop-down list, select the district that should have access to edit the role.
- In the Role Name field, enter a role name that indicates that the role is a building-level role.
- In the dual listbox, move the applicable building(s) from the Available listbox to the Asssigned listbox.

| Security - Role        |                               |   |  |
|------------------------|-------------------------------|---|--|
| Administrative School: | Example District              |   |  |
| Role Name:*            | Example Role (building level) |   |  |
| Available              | Assigned                      |   |  |
| Example Middle School  | Example Elementary School     | * |  |
| Save Save and N        | lew                           |   |  |

• After saving the role, on the Edit Resource Permissions for [role name] screen SpecialServices tab, set all resource permissions that the role should have at the building level to  $\checkmark$  or  $\checkmark$ .

**Note:** When creating building-level roles, you can either create 1 role that enables all resource permissions for which you want to grant building-level privileges, or you can create individual roles for each resource permission for which you want to grant building-level privileges. Creating individual roles for each resource permission allows for greater flexibility in how building-level privileges can be assigned to accounts.

• Set all resource permissions for which district-level privileges have been granted to 💌 \* .

Assign this role to one or more accounts by completing the steps detailed in the Assigning Roles instructional sheet.